## **Manuelles Update von GEWAN**

Um festzustellen, ob das automatische Update geladen wurde, starten Sie GEWAN bitte wie gewohnt. Rufen Sie, sobald die Startmaske von GEWAN geladen ist, die "GEWAN-Info" direkt durch Drücken der "F12"-Taste auf, ohne sich an GEWAN anzumelden. Sie können sich alternativ auch zunächst an GEWAN anmelden und anschließend durch Klick auf den Button "*Info*" (unten mittig in der Startmaske) das GEWAN-Infofenster öffnen.

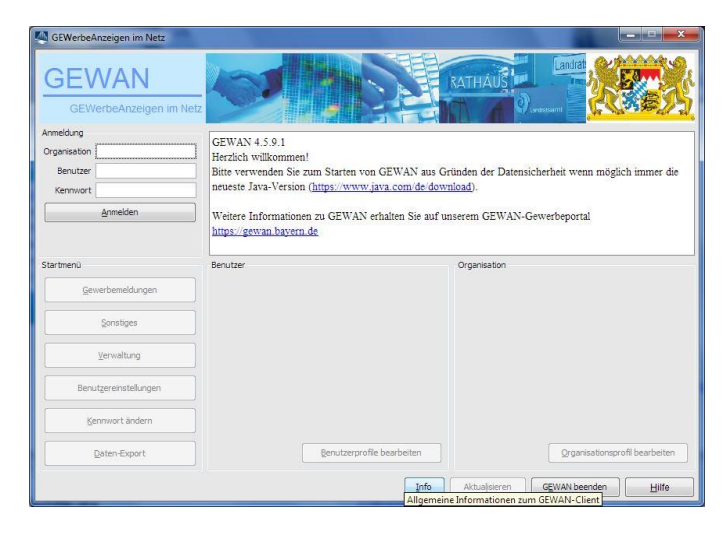

Das im Folgenden rechts dargestellte Bild ist die aktuelle "GEWAN-Info" nach dem Update.

## aktuelles GEWAN-Infofenster vor dem Update

| GEWAN - Info                                                                                                    | GEWAN - Info                                                                                                    |
|----------------------------------------------------------------------------------------------------|----------------------------------------------------------------------------------------------------|
| Serviceline / Version System-Details Debug-Status                                                                                                    | Serviceline / Version System-Details Debug-Status                                                                                                    |
| Serviceline                                                                                                    | Serviceline                                                                                                    |
| GEWAN-Serviceline                                                                                                    | GEWAN-Serviceline                                                                                                    |
| Landesamt für Digitalisierung, Breitband und Vermessung<br>IT-Dienstleistungszentrum des Freistaats Bayern                                                                                                    | Landesamt für Digitalisierung, Breitband und Vermessung<br>IT-Dienstleistungszentrum des Freistaats Bayern                                                                                                    |
| StMartin-Straße 47                                                                                                    | StMartin-Straße 47                                                                                                    |
| 81541 München                                                                                                    | 81541 München                                                                                                    |
| Tel.: 089/2119-4922                                                                                                    | Tel.: 089/2119-4922                                                                                                    |
| Mail: gewan@bayern.de                                                                                                    | Mail: gewan@bayern.de                                                                                                    |
| Java-Version<br>GEWAN Version: 4.5.8.6<br>Java Version: 1.8.0_121<br>Java VM Version: 25.121-b13<br>Betriebssystem: Windows 7 6.1 x86<br>Freier Speicher: 13355552 (13737808)<br>Speicher Java VM: 13355552 (81653760) | Java-Version<br>GEWAN Version: 4.5.9.1<br>Java Version: 1.8.0_121<br>Java VM Version: 25.121-b13<br>Betriebssystem: Windows 7 6.1 x86<br>Freier Speicher: 152559136 (152566032)<br>Speicher Java VM: 152559136 (259588096) |
| Beenden                                                                                                    | B <u>e</u> enden<br>Zurück zu Gewan                                                                                                    |

Hinter "*GEWAN Version*" muss **nach** dem Update die Nummer **zwingend 4.5.9.1** lauten. Ist dies nicht der Fall, muss das Update manuell durchgeführt werden. Hinter "*Java Version*" muss **1.8.0\_xxx** (aktuell ist 1.8.0\_131) hinterlegt sein. Die weiteren Angaben sind systemabhängig und können von den hier in den Bildern oberhalb gezeigten abweichen.

## aktuelles GEWAN-Infofenster nach dem Update

Hinweis Terminal-Server: Befindet sich das Java Plug-in auf einem Terminal-Server, muss der Java Cache dort aktualisiert werden.

Beenden Sie zunächst alle Programme und öffnen Sie in der Windows-Systemsteuerung durch einfachen Mausklick auf das Symbol Java (Kaffeetasse) das Java Control Panel.

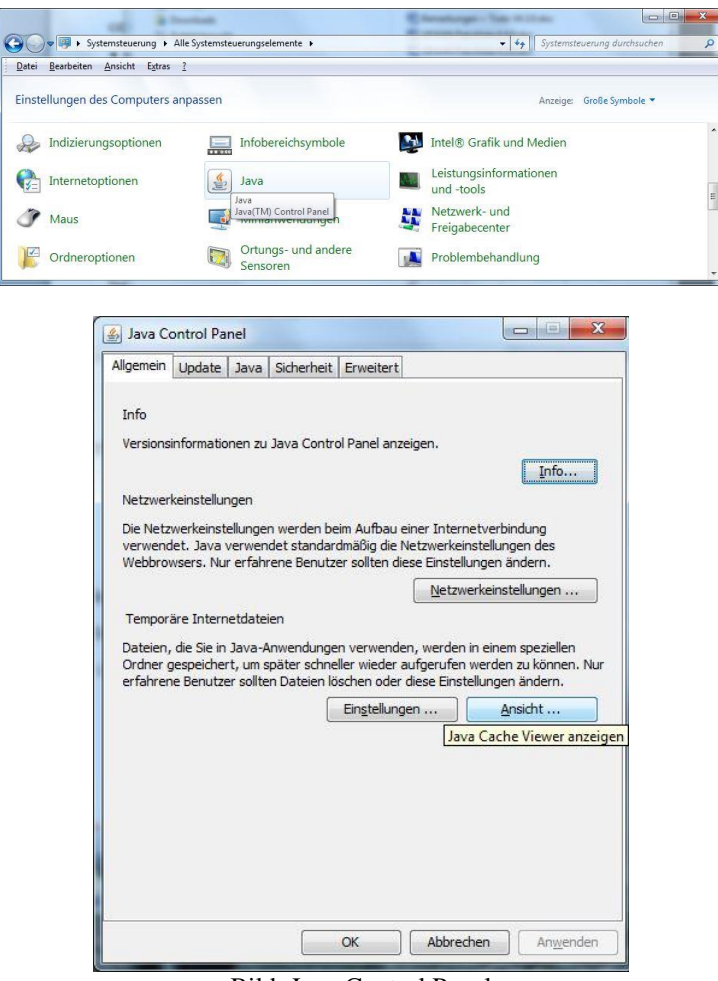

Bild: Java Control Panel

Klicken Sie in der Registerkarte *Allgemein* im unteren Bereich "Temporäre Internet-Dateien" einfach auf den Button "*Ansicht...*", um den Java Cache Viewer zu öffnen. Einen deaktivierten Button "*Ansicht...*" können Sie mit Klick auf den Button "*Anwenden*", der in diesem Fall rechts unten anklickbar ist, aktivieren.

Markieren Sie die GEWAN-Anwendung und entfernen Sie diese durch Klick auf das rote Kreuz oben in der Mitte. Schließen Sie danach das Fenster mit Klick auf das rote Kreuz (oben rechts) oder klicken Sie auf die gleichnamigen Schaltfläche *Schließen* (unten rechts).

| nzeigen: Anwendungen | 💌 🜔 , i 🛅 🖉 | 🔀 🏠        | Installierte Größ | le: 0.0 KB - G | ecachte Gr | öße |
|----------------------|-------------|------------|-------------------|----------------|------------|-----|
|                      |             | Ausgewählt | e Elemente entf   | ernen          |            |     |
| Anwendung            | Hersteller  | Тур        | Datum             | Größe          | Status     |     |
| SEWAN                | LDBV IT-DLZ | Anwendung  | 01.05.2017        | 38221 KB       | -          |     |

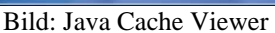

Hinweis zu "*GEWAN-Client starten"*: Durch die Ausführung des manuellen Updates und das Entfernen der GEWAN-Anwendung im Java Cache Viewer wird die Verknüpfung auf dem Desktop für den Webstart ebenfalls gelöscht. Deshalb muss der Zugriff über den Webstart nochmals neu über die GEWAN-Webseite (siehe Bild "Direkt zur Anwendung") aufgerufen werden.

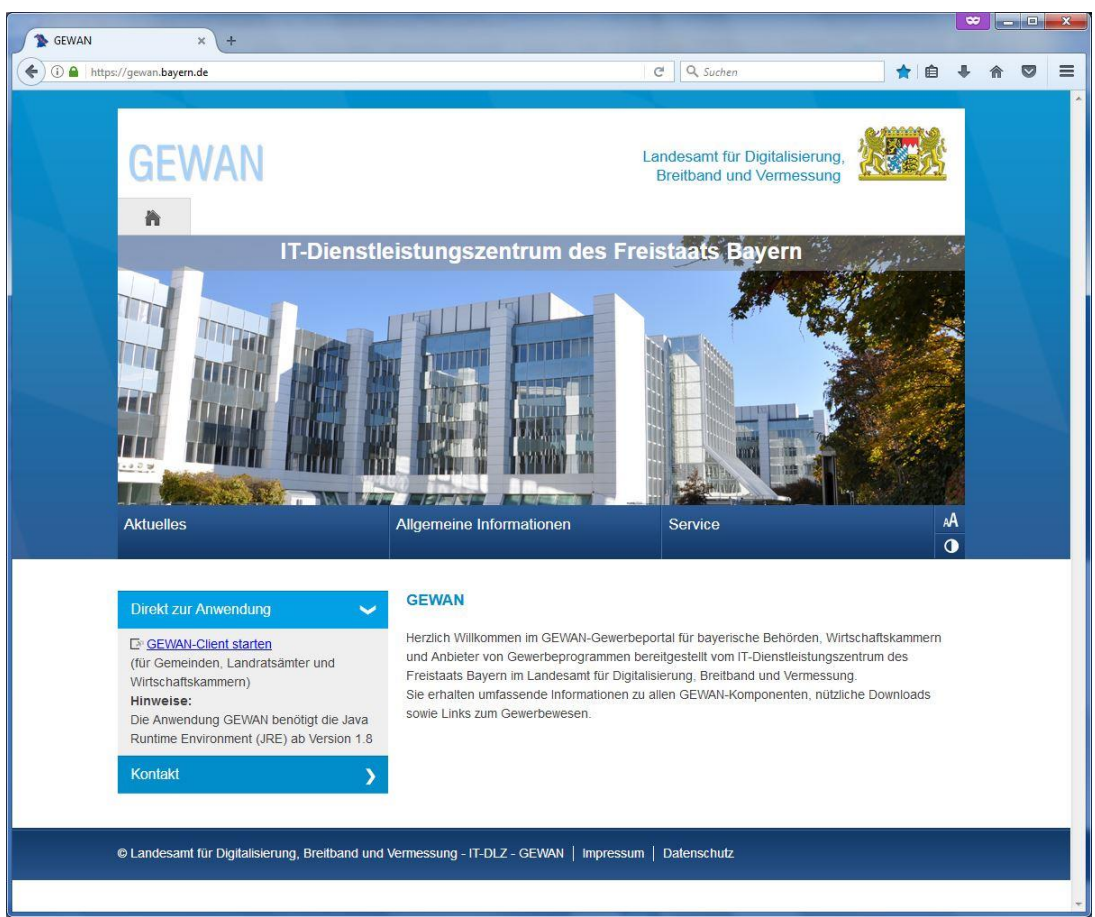

Bild: Direkt zur Anwendung

Mit Klick auf "<u>*GEWAN-Client starten*</u>" wird die GEWAN-Anwendung neu geladen und im Java Cache Viewer unter "*Ansicht...*"wieder angezeigt. Dort können Sie eine fehlende Desktopverknüpfung für den Webstart einrichten, wenn Sie mit einem rechten Mausklick auf die GEWAN-Anwendung im sich öffnenden Kontextmenü die Option "*Verknüpfungen installieren*" wählen können. Ist die Option grau hinterlegt (also nicht anklickbar), besteht bereits eine Desktopverknüpfung.

Informationen zum Einrichten von GEWAN erhalten Sie im Installationshandbuch, das Sie unter <u>https://gewan.bayern.de/mam/handbuecher/handbuch\_gewan\_installation\_v4.5.9.pdf</u> beziehen können.

<u>Wichtig</u>: Informieren Sie bitte unbedingt den Systemadministrator, um beim manuellen Update nicht versehentlich Dateien zu löschen bzw. die Sicherheit zu gefährden.

Verzögert sich der GEWAN-Start merklich, empfehlen wir, alle Zertifikate, die Sie von hier <u>https://gewan.bayern.de/service/downloads/zertifikate/index.html</u>) beziehen können, neu zu installieren.

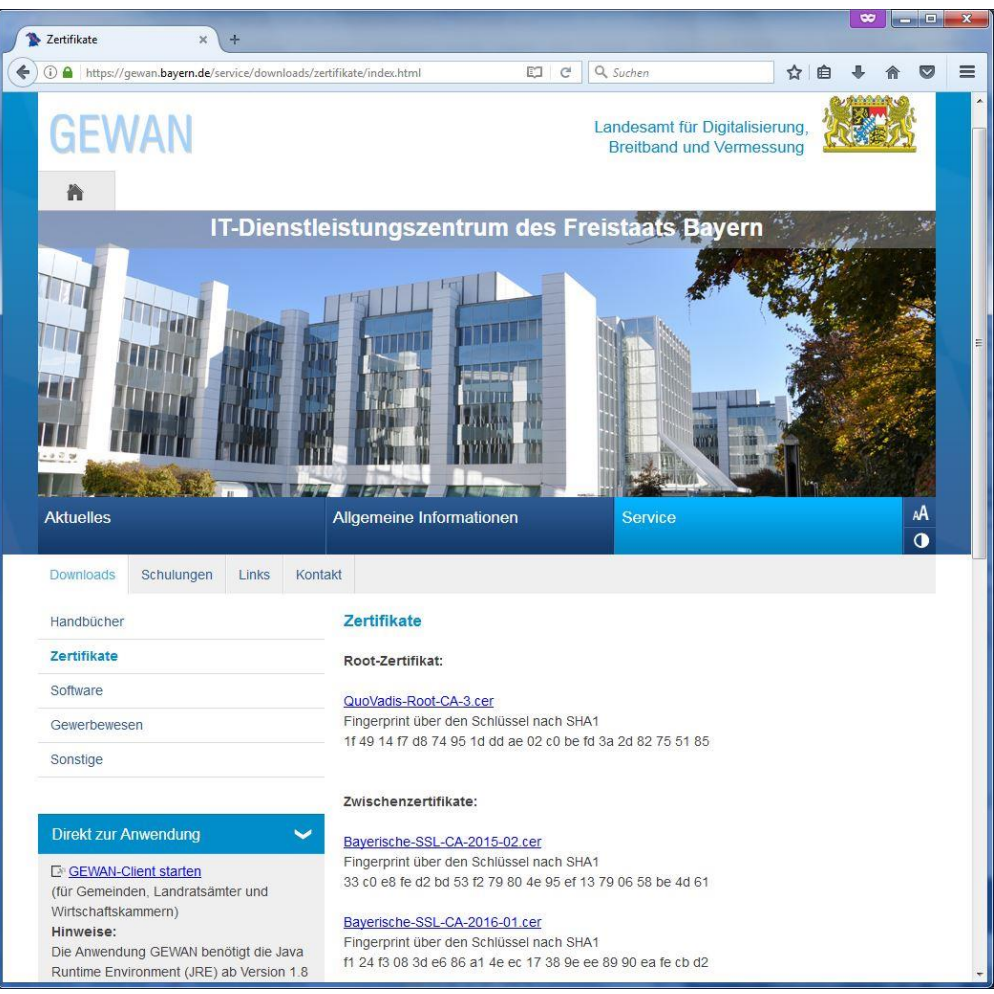

Bild: Download Zertifikate

Zusätzlich können Sie noch im Java Control Panel unter der Registerkarte "Erweitert" die Einstellungen "Nur Zertifikat des Anbieters" bei den "Zertifikatsentzugsprüfungen ausführen für" und "CRLs und OCSP" bei den "Zertifikatsentzug prüfen mit" setzen.

| Allgemein Java Sicherheit Erweitert        |               |
|--------------------------------------------|---------------|
| Zertifikatsentzugsprüfungen ausführen für  |               |
| Nur Zertifikat des Anbieters               |               |
| Nur das Zertifikat des Anbieters prüfe     | n             |
| Nicht prufen (nicht empfonien)             |               |
| Zertifikatsentzug prufen mit               |               |
| Opline Certificate Status Protocol (OCSP)  |               |
| CPL a und OCCP                             |               |
| Envietante Sicherheitseinstellungen        |               |
| Zertifikate und Schlüssel in Browser-Keyst | ore verwenden |
| Blacklist-Entzugsprüfung aktivieren        | ore vermenden |
| Cachekennwort für Authentifizierung aktiv  | vieren        |
| SSL 2.0-kompatibles ClientHello-Format ve  | erwenden      |
| SSL 3.0 verwenden                          |               |
| TLS 1.0 verwenden                          |               |
| TLS 1.1 verwenden                          |               |
| TLS 1.2 verwenden                          |               |
| Verschiedenes                              |               |
|                                            |               |
| Java Quick Starter                         |               |
| ٠ III                                      | •             |

Klicken Sie zum Beenden des Java Control Panels auf "OK" und starten Sie GEWAN erneut.